## NOSSO MOVIMENTO CONTINUA

#MudamosPelaPrevenção

**AULAS ONLINE** 

**PASSO A PASSO** VEJA COMO BAIXAR E ACESSAR O **APLICATIVO BLACKBOARD** 

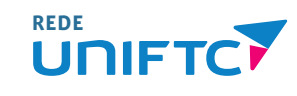

#### **Faça o download do aplicativo** em uma das respectivas lojas:

#### APPLE STORE

| ÷                         |                                       |                                  |                                       | Q     |
|---------------------------|---------------------------------------|----------------------------------|---------------------------------------|-------|
|                           | Black                                 | board                            |                                       |       |
|                           | Desinstalar                           |                                  | Abrir                                 |       |
| <b>Novid</b><br>Última at | lades •<br>tualização: 17 de ma       | ır. de 2020                      |                                       |       |
| In this r<br>some u<br>   | elease we've fixe<br>sers were unable | d some bugs in<br>to load grades | cluding an issue<br>in their courses. | where |
| Avalia<br>Dê sua o        | ar este app<br><sup>pinião</sup>      |                                  |                                       |       |
|                           | ☆                                     | ☆                                | ☆                                     | 5     |
| Escreva                   | a uma resenha                         |                                  |                                       |       |
|                           |                                       |                                  |                                       |       |
|                           |                                       |                                  |                                       |       |
|                           |                                       |                                  |                                       |       |
|                           |                                       |                                  |                                       |       |

#### PLAY STORE

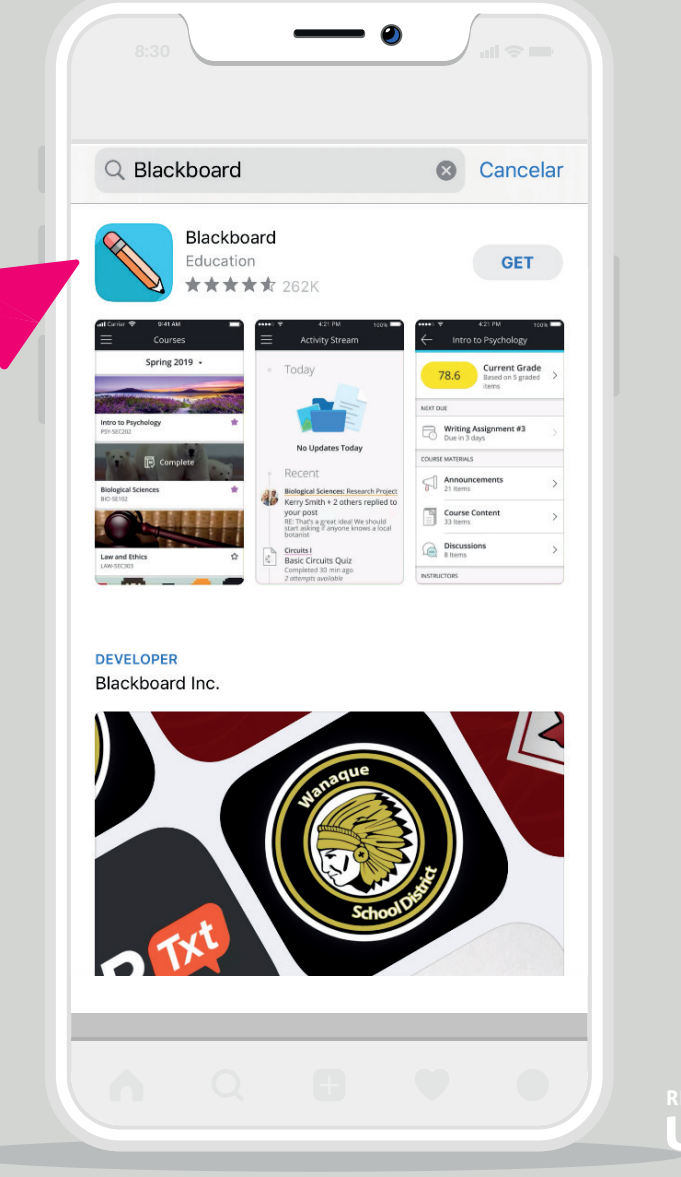

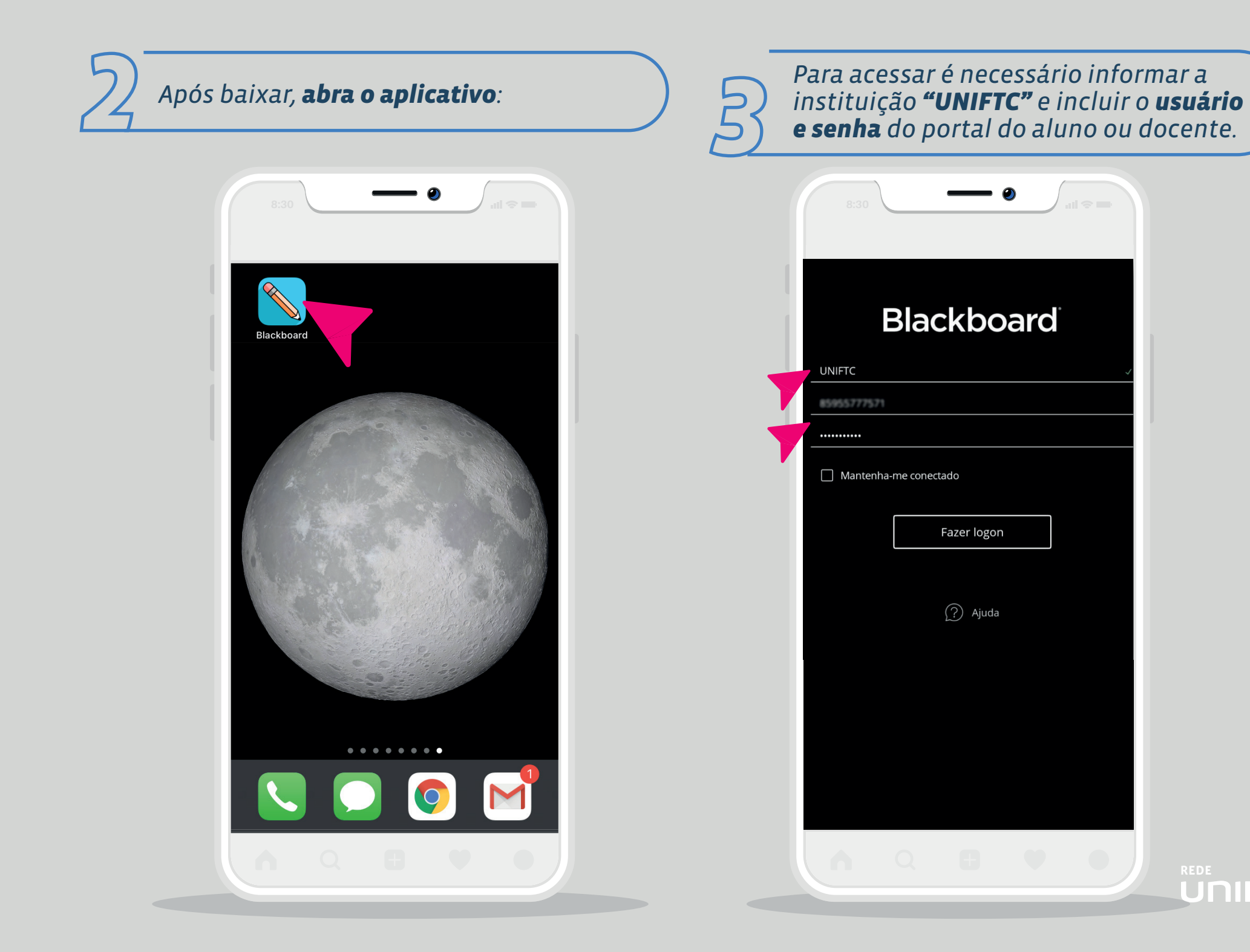

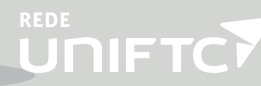

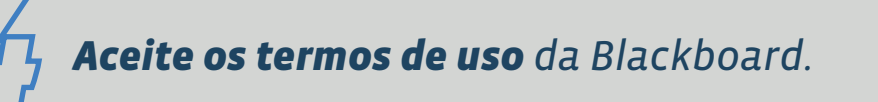

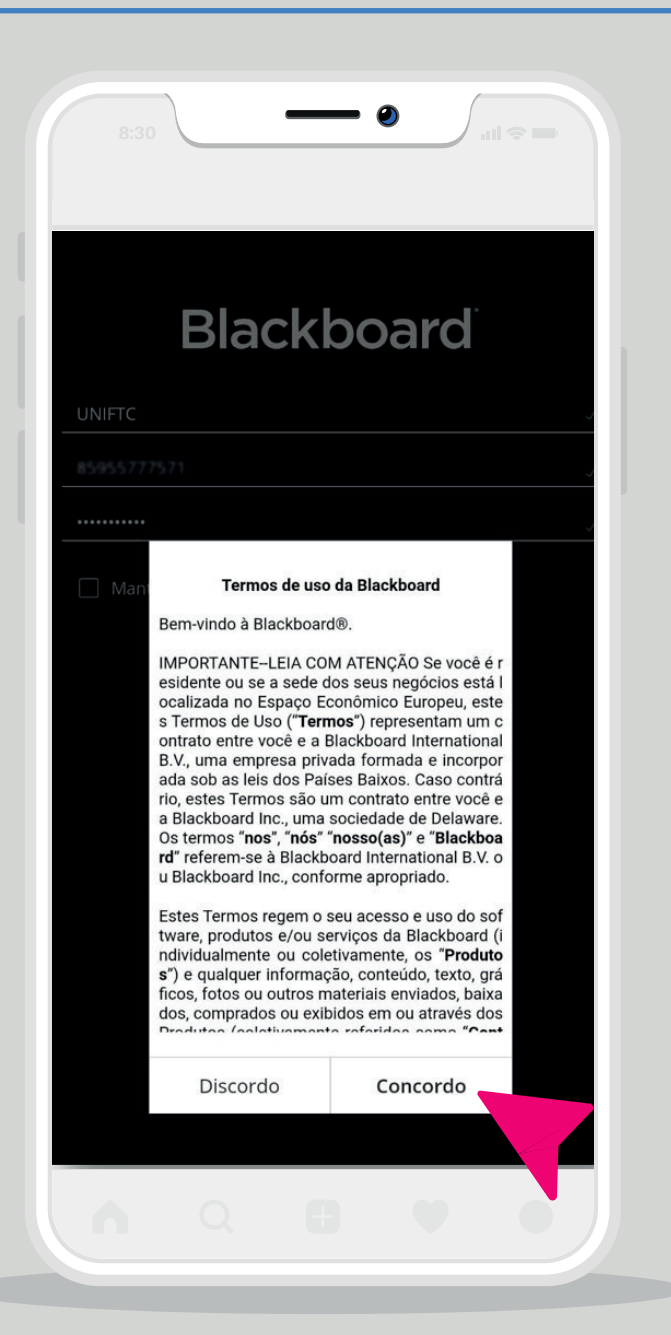

Na página inicial, **clique no ícone** para abrir o menu e após isso clique em **Cursos**:

|         | 3:30 <b>•</b> • • • • • • • • • • • • • • • • • •                                                                                                    |
|---------|----------------------------------------------------------------------------------------------------|
| E       | Linha do tempo                                                                                                    |
| !<br>_! | Importante<br>94 PSI6AN - 150463 - PSI264-Técnicas de Exame Psicológico II: Teoria e<br>Técnicas Projetivas PRIMEIRA AULA ONLINE - 24.03.2020<br>Ontem<br>Descartar                |
|         | Próximos eventos<br>94 PSI6AN - PSI432 - PSI432- Psicanálise: Teoria e Técnica: Exercício<br>Atividade de consolidação do conhecimento - ACC -<br>Semana 1<br>Vencimento em 4 dias |
|         | Hoje<br>04_PSI6AN - 145897 - PSI422-Psicopatologia II: Mostrar ♥<br>2 itens adicionados<br>Há 31 min                                                                               |
|         | Recentes<br>04.PSI7AN - 148491 - PSI505-Métodos e Técnicas de<br>Pesquisa em Psicologia:<br>17 itens adicionados                                                                   |
|         |                                                                                                    |

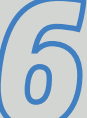

#### Na listagem de cursos, **selecione a disciplina** que precisa acessar a aula:

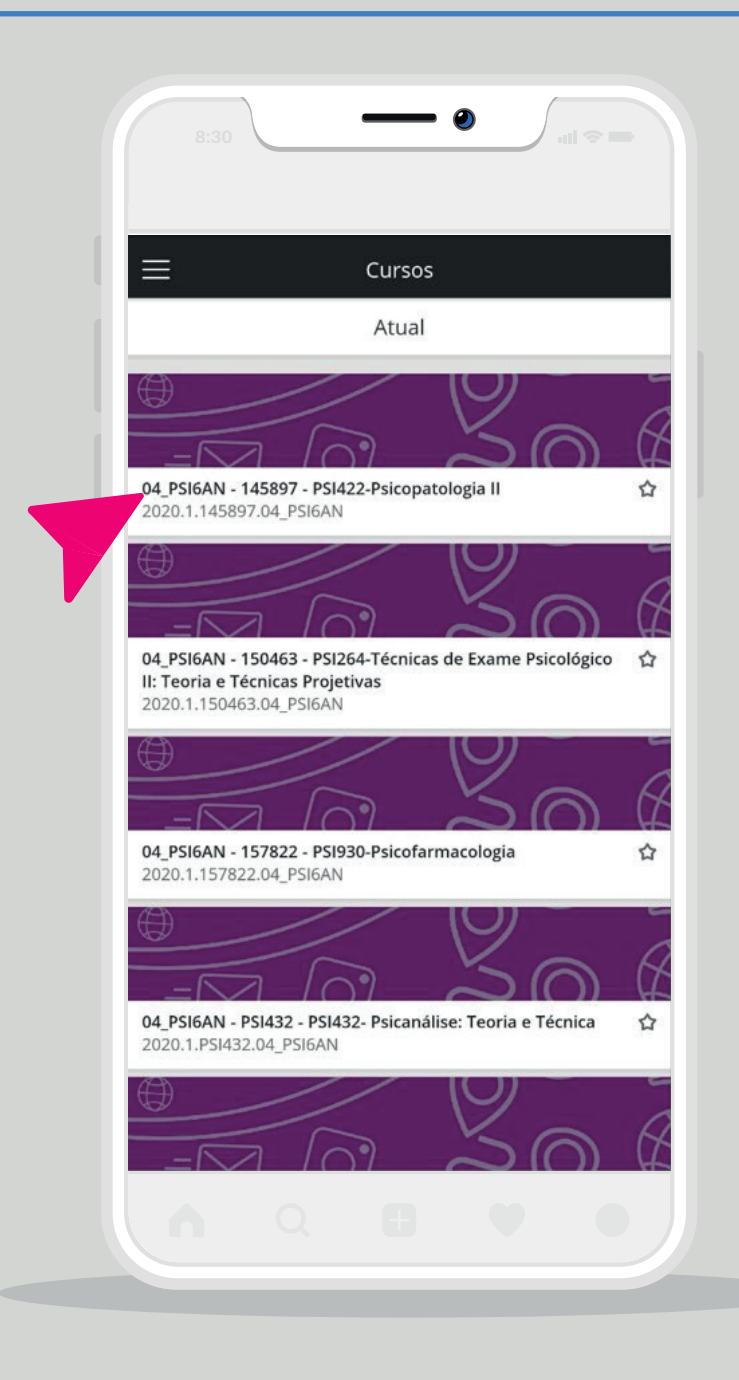

#### Após abrir a disciplina, clique em **conteúdo do curso**:

| (- c                | 4_PSI6AN - 145897 - PSI422-Psicopatolog              | g 公 |
|---------------------|------------------------------------------------------|-----|
| C                   | Nota atual<br>Com base no trabalho enviado           | >   |
| DATAS               | DE ENTREGA                                           |     |
| 11C                 | Nenhum item a ser entregue<br>Nas próximas 2 semanas | >   |
| MATER               | RIAIS DO CURSO                                       |     |
| 5                   | Avisos<br>0 item                                     | >   |
|                     | Conteúdo do curso<br>18 itens                        | >   |
| <b>&gt;&gt;&gt;</b> | Collaborate<br>1 item                                | >   |
|                     | Discussões<br>1 item                                 | >   |
| INSTR               | UTORES                                               |     |
| 0                   | Instrutor                                            |     |
| 0                   | ROGERIO ROORIGUES GOMES                              |     |

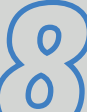

### Ao final da página acesse o ícone de **aulas ao vivo**:

#### O Acesse a sala criada pelo docente

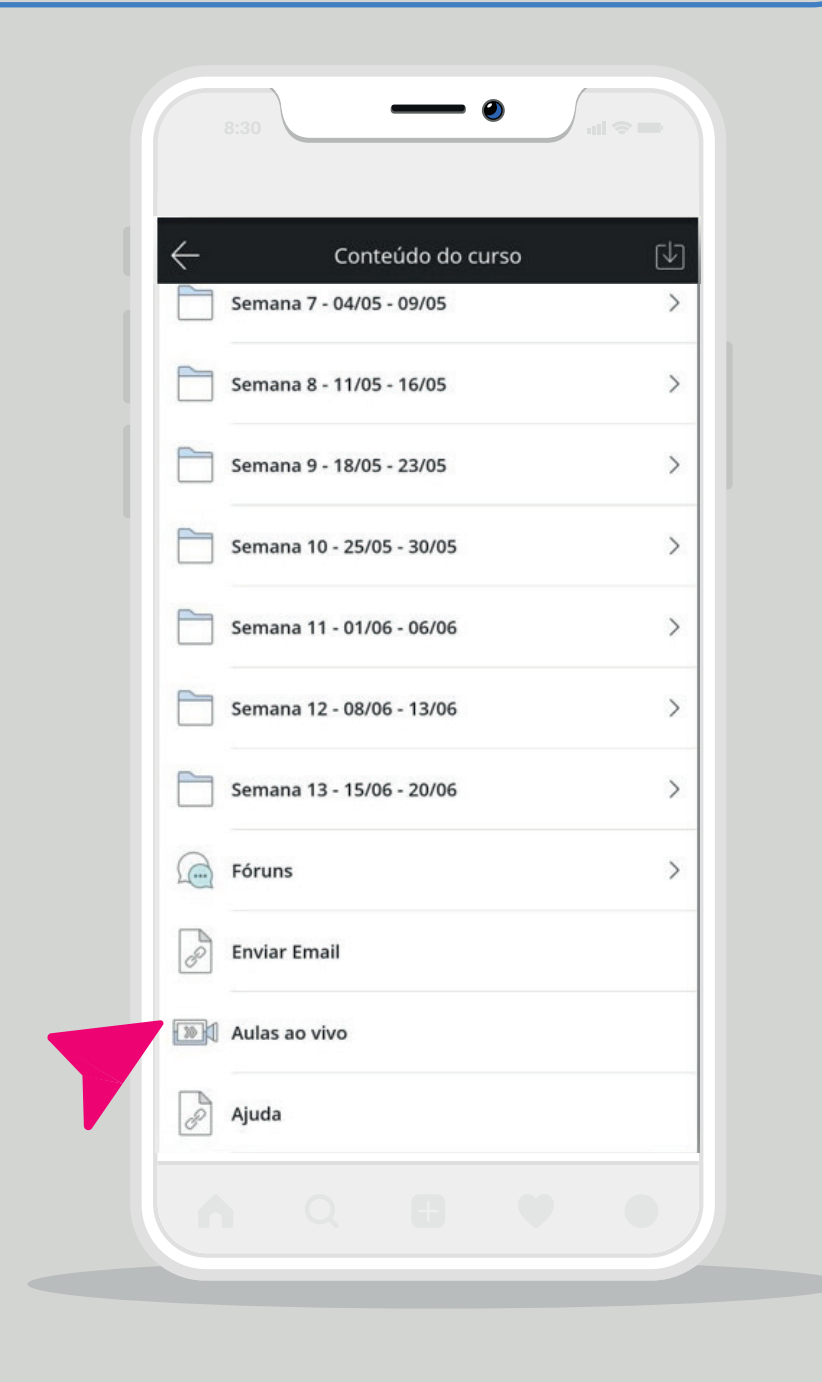

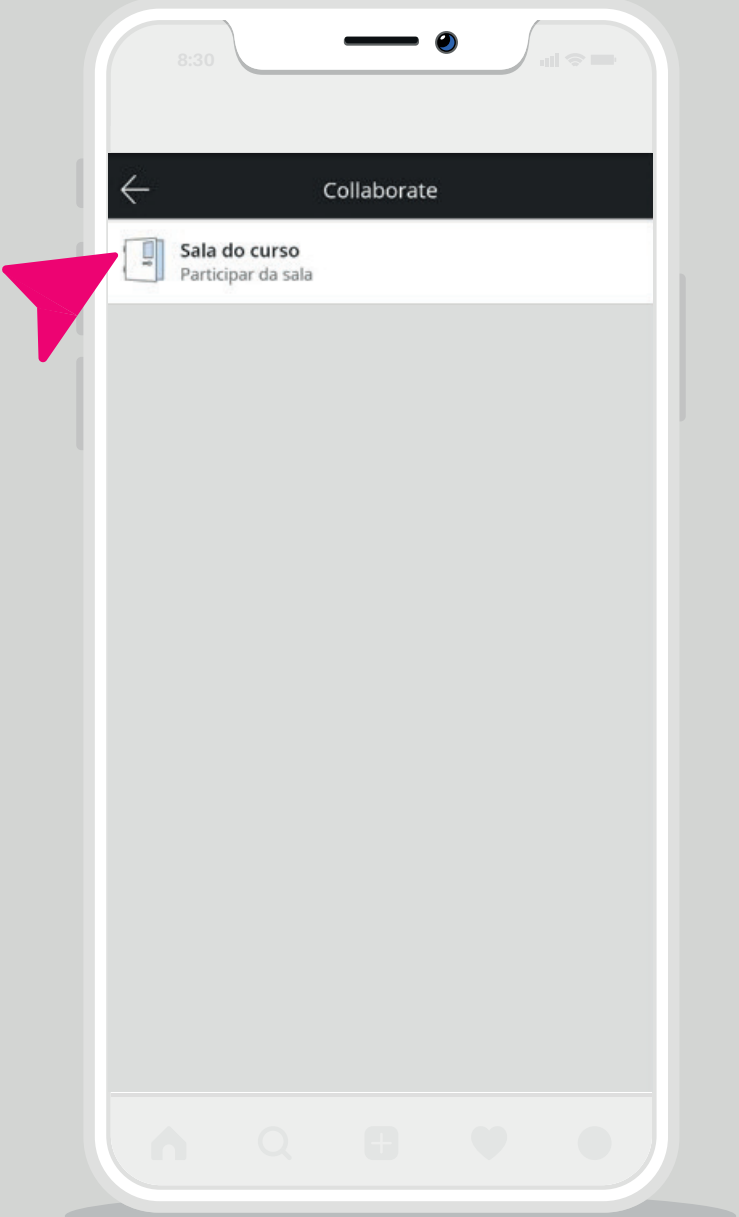

## *Pronto! Após isso você será direcionado a página da aula.*

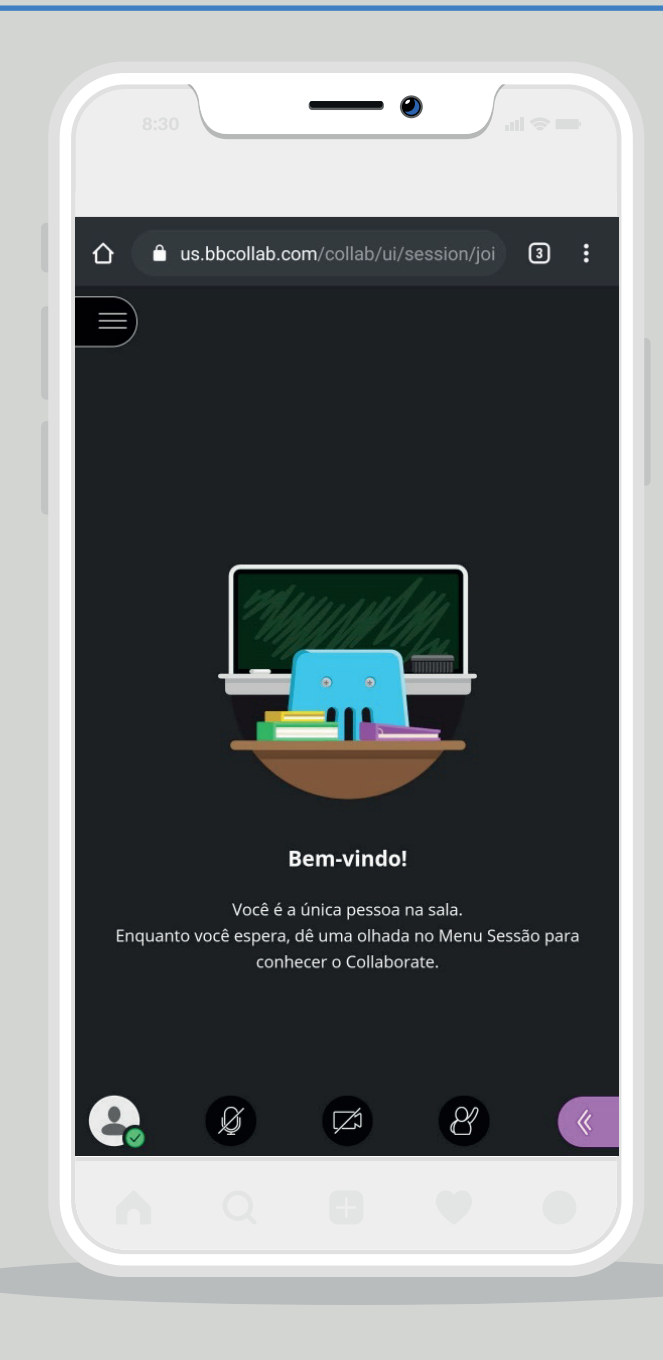

# REDE